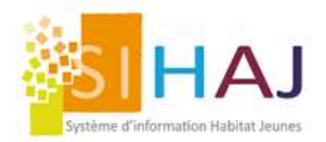

> Public logé et/ou accompagné

facturation

# Paramétrage des demandes de logement Intranet et Internet : Les évolution de Juin 2024

# Choix des sites comme vœux de la demande

- 1. Choisissez les sites qui doivent apparaitre dans la Demande de logement comme « vœux » dans : Accueil > Administration > Administration locale > Sites
- 2. Sélectionnez le site souhaité

| Système d'information Habitat Jeunes                                                                                                    | Accueil éducat                                                                                                    | if locativ                                                                                                    | ve locative                                                                                                    |                          | Adm     | motratio  |
|----------------------------------------------------------------------------------------------------|----------------------------------------------------------------------------------------------------|----------------------------------------------------------------------------------------------------|----------------------------------------------------------------------------------------------------|--------------------------|---------|-----------|
| ccueil > Administration > Administratio                                                                                                    | on locale > Sites                                                                                                    |                                                                                                    |                                                                                                    |                          |         |           |
|                                                                                                    | GESTION DES SITES                                                                                                    |                                                                                                    | - All                                                                                                    |                          |         |           |
| Administration                                                                                                    | Liste des sites                                                                                                    |                                                                                                    |                                                                                                    |                          |         |           |
| > Alertes                                                                                                    |                                                                                                    |                                                                                                    |                                                                                                    |                          |         |           |
| Socio-éducatif                                                                                                    |                                                                                                    |                                                                                                    |                                                                                                    |                          | Créer u | n nouveau |
| Gestion locative                                                                                                    | Nom du site                                                                                                    | Ville                                                                                                    | Adresse                                                                                                    | Complément d'adresse     | СР      |           |
| Encaissement<br>facturation                                                                                                    | Baux Glissant                                                                                                    | Montpellier                                                                                                    | 3 bis rue de la Vieille                                                                                                    |                          | 34000   | / 0       |
| Administration locale                                                                                                    | IML                                                                                                    | Montpellier                                                                                                    | 3 bis rue de la Vieille                                                                                                    |                          | 34000   | / 0       |
| > Sites                                                                                                    | Relais                                                                                                    | Montpellier                                                                                                    | 3 bis rue de la Vieille                                                                                                    |                          | 34000   | / 0       |
| > Utilisateurs                                                                                                    | Résidence Adélia                                                                                                    | Montpellier                                                                                                    | 10 rue Serane                                                                                                    |                          | 34000   | × 0       |
| > Trace de conventione                                                                                                    | Résidence Castellane                                                                                                    | Montpellier                                                                                                    | 3 bis rue de la Vieille                                                                                                    |                          | 34000   | / 0       |
| 3. Cochez la ca<br>stème d'information Habitat Jeunes<br>> Administration > Administration Io                                                                                                    | ase « Affichez ce s<br>Accueil éducatif<br>cale > Sites > Fiche site                                                                                                    | ite dans les v<br>f locativ                                                                                                    | vœux de la den<br>ve locativ                                                                                                | nande »<br>/e            |         |           |
| 3. Cochez la ca<br>stème d'information Habitat Jeunes<br>> Administration > Administration lo                                                                                                    | ase « Affichez ce s<br>Accueil éducatif<br>icale > Sites > Fiche site<br>FICHE DU SITE 'RÉSIDEN                                                                                | ite dans les v<br>f locativ<br>ce Adélia                                                                                                    | vœux de la den<br>ve locativ                                                                                                | nande »<br>/e            |         |           |
| 3. Cochez la ca<br>stème d'information Habitat Jeunes<br>> Administration > Administration lo<br>dministration                                                                                                    | ase « Affichez ce s<br>Accueil éducatif<br>cale > Sites > Fiche site<br>FICHE DU SITE 'RÉSIDEN<br>Description du site de                                                       | ite dans les v<br>f locati<br>CE ADÉLIA'<br>l'établissement 'H                                                                                                    | vœux de la den<br>ve locativ                                                                                                | nande »<br>/e            |         |           |
| 3. Cochez la ca<br>stème d'information Habitat Jeunes<br>> Administration > Administration lo<br>dministration<br>Alertes                                                                                                    | Accueil éducatif<br>Accueil éducatif<br>acale > Sites > Fiche site<br>FICHE DU SITE 'RÉSIDEN<br>Description du site de                                                         | ite dans les v<br>f locativ<br>CE ADÉLIA'<br>l'établissement 'H<br>Nom du site *                                                                                                    | vœux de la den<br>ve locativ<br>labitat Jeunes Montpo<br>Résidence Adélia                                                   | nande »<br>/e<br>ellier' |         |           |
| 3. Cochez la ca<br>stème d'information Habitat Jeunes<br>> Administration > Administration lo<br>dministration<br>Alertes<br>Socio-éducatif                                                                                                    | Accueil éducatil<br>Accueil éducatil<br>Incale > Sites > Fiche site<br>FICHE DU SITE 'RÉSIDEN<br>Description du site de                                                        | ite dans les v<br>f<br>CE ADÉLIA'<br>l'établissement 'H<br>Nom du site *<br>Adresse *                                                                                                    | vœux de la den<br>ve locativ<br>labitat Jeunes Montpr<br>Résidence Adélia<br>10 rue Serane                                  | nande »<br>/e            |         |           |
| 3. Cochez la ca<br>rstème d'information Habitat Jeunes<br>> Administration > Administration lo<br>dministration<br>• Alertes<br>Socio-éducatif<br>Gestion locative                                                                                  | ase « Affichez ce s<br>Accueil éducatin<br>cale > Sites > Fiche site<br>FICHE DU SITE 'RÉSIDEN<br>Description du site de                                                       | ite dans les v<br>f<br>CE ADÉLIA'<br>l'établissement 'H<br>Nom du site *<br>Adresse *                                                                                                    | vœux de la den<br>ve locativ<br>labitat Jeunes Montpo<br>Résidence Adélia<br>10 rue Serane                                  | nande »<br>/e            |         |           |
| 3. Cochez la ca<br>stème d'information Habitat Jeunes<br>> Administration > Administration lo<br>dministration<br>Alertes<br>Socio-éducatif<br>Gestion locative<br>Encaissement<br>facturation                                                      | ase « Affichez ce s<br>Accueil éducatif<br>icale > Sites > Fiche site<br>FICHE DU SITE 'RÉSIDEN<br>Description du site de                                                      | ite dans les v<br>f<br>Iocati<br>CE ADÉLIA'<br>l'établissement 'H<br>Nom du site *<br>Adresse *<br>omplément d'adresse<br>Code postal *                                                                           | vœux de la den<br>ve locativ<br>labitat Jeunes Montpo<br>Résidence Adélia<br>10 rue Serane                                  | nande »<br>/e            |         |           |
| 3. Cochez la ca<br>ntème d'information Habitat Jeunes<br>> Administration > Administration lo<br>dministration<br>• Alertes<br>Socio-éducatif<br>Gestion locative<br>Encaissement<br>facturation                                                    | ase « Affichez ce s<br>Accueil éducatif<br>acale > Sites > Fiche site<br>FICHE DU SITE 'RÉSIDEN<br>Description du site de                                                      | ite dans les v<br>f<br>Iocati<br>CE ADÈLIA'<br>l'établissement 'H<br>Nom du site *<br>Adresse *<br>omplément d'adresse<br>Code postal *                                                                           | vœux de la den<br>ve locativ<br>labitat Jeunes Montpo<br>Résidence Adélia<br>10 rue Serane<br>34000                         | nande »<br>/e            |         |           |
| 3. Cochez la ca<br>nteme d'information Habitat Jeunes<br>> Administration > Administration lo<br>dministration<br>Alertes<br>Socio-éducatif<br>Gestion locative<br>Encaissement<br>facturation<br>Administration locale<br>Administration nationale | Accueil éducatin<br>Accueil éducatin<br>Accueil éducatin<br>Accueil éducatin<br>Accueil éducatin<br>Accueil éducatin<br>FICHE DU SITE 'RÉSIDEN<br>Description du site de<br>Co | ite dans les v<br>f<br>location<br>CE ADÉLIA'<br>l'établissement 'H<br>Nom du site *<br>Adresse *<br>Omplément d'adresse<br>Code postal *<br>Ville *                                                              | vœux de la den<br>ve locativ<br>labitat Jeunes Montpe<br>Résidence Adélia<br>10 rue Serane<br>34000<br>Montpellier<br>34172 | nande » /e ellier'       |         |           |
| 3. Cochez la ca<br>stème d'information Habitat Jeunes<br>> Administration > Administration lo<br>dministration<br>Alertes<br>Socio-éducatif<br>Gestion locative<br>Encaissement<br>facturation<br>Administration locale<br>Administration nationale | ase « Affichez ce s<br>Accueil éducati<br>ocale > Sites > Fiche site<br>FICHE DU SITE 'RÉSIDEN<br>Description du site de<br>Co<br>Numéro IN                                    | ite dans les v<br>f<br>I location<br>CE ADÉLIA'<br>I'établissement 'H<br>Nom du site *<br>Adresse *<br>Omplément d'adresse<br>Code postal *<br>Ville *<br>ISEE de la commune<br>Code organisme CAF                | vœux de la den<br>ve locativ<br>labitat Jeunes Montpe<br>Résidence Adélia<br>10 rue Serane<br>34000<br>Montpellier<br>34172 | nande » /e ellier'       |         |           |
| 3. Cochez la ca<br>atème d'information Habitat Jeunes<br>> Administration > Administration lo<br>dministration<br>Alertes<br>Socio-éducatif<br>Gestion locative<br>Encaissement<br>facturation<br>Administration locale<br>Administration nationale | ase « Affichez ce s<br>Accueil éducatif<br>cale > Sites > Fiche site<br>FICHE DU SITE 'RÉSIDEN<br>Description du site de<br>Ca                                                 | ite dans les v<br>f<br>locati<br>CE ADÉLIA'<br>I'établissement 'H<br>Nom du site *<br>Adresse *<br>Omplément d'adresse<br>Code postal *<br>Ville *<br>ISEE de la commune<br>Code organisme CAF<br>Code Agence CAF | vœux de la den<br>ve locativ<br>labitat Jeunes Montpe<br>Résidence Adélia<br>10 rue Serane<br>34000<br>Montpellier<br>34172 | nande » /e ellier'       |         |           |

Ce site SIHAJ est peut-être en fait un établissement : si ce site intègre des espaces d'accueil et de vie collective, s'il est signalé par un affichage public spécifique, si des salariés lui sont spécifiquement affectés (même à temps partiel), alors vous pouvez cocher « établissement » ci-dessous. En cas de doute n'hésitez pas à contacter l'assistance SIHAJ sur ce sujet

| > Offre locative  | Site ou établissement Ce site SIHAJ est un site rattaché à un établiss ~ |
|-------------------|--------------------------------------------------------------------------|
| > Socio éducatif  | Code UNHAJ                                                               |
| > Encaissement et | Afficher ce site dans les voeux de la demande                            |

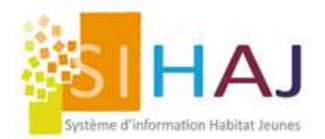

# Paramétrage des typologies

Il s'agit de paramétrer les nouvelles questions de la demande de logement. Allez dans : <u>Accueil</u> > Administration > <u>Socio-éducatif</u> > Paramètres locaux

1. Sélectionnez le niveau REGROUPEMENT :

| Système d'information Habitat Jeunes                          | AccueilSocioGestionMédiationFacturationAdministrationAccueiliocativelocativelocativeiocativeiocative                       |
|---------------------------------------------------------------|----------------------------------------------------------------------------------------------------|
| Accueil > Administration > Socio-éducatif                     | > Paramètres locaux                                                                                                    |
|                                                               | GESTION DES PARAMÈTRES LOCAUX                                                                                              |
| Administration > Alertes                                      | Veuillez sélectionner la portée des paramètres locaux         Portée des paramètres locaux à affirmer         Regroupement |
| <ul> <li>Socio-éducatif</li> <li>Paramètres locaux</li> </ul> | Liste des questions pour lesquelles des paramètres locaux peuvent être définis                                             |
| > Filtres                                                     | Comment avez-vous eu l'idée de vous adresser à nous ?<br>Sélectionnez un paramètre type pour éditer les paramètres locaux  |
| <ul> <li>Questions<br/>personnalisables</li> </ul>            | · ·                                                                                                    |

v

 $\sim$ 

- 2. En bas de page ; pour ces trois questions :
  - Désactivez les typologies non voulues ;
  - Attention : Ne créez pas de typologies spécifiques.

## Type de besoin en logement

Sélectionnez un paramètre type pour éditer les paramètres locaux

- Situation familiale
   Sélectionnez un paramètre type pour éditer les paramètres locaux
- Lien avec le co-demandeur Sélectionnez un paramètre type pour éditer les paramètres locaux

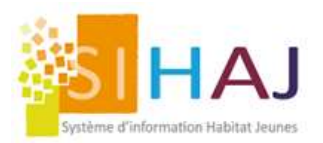

### Détails des trois nouveaux champs

Type de besoin en logement Sélectionnez un paramètre type pour éditer les paramètre

~

~

• Individuel

Couple

Famille monoparentale

• Famille

#### Situation familiale

Sélectionnez un paramètre type pour éditer les paramètres

| Í |                    |
|---|--------------------|
| • | Mariage            |
|   | Vie maritale       |
|   | Pacs               |
|   | Célibataire        |
|   | Divorcé            |
| e | Veuvage            |
| 5 | Séparation de fait |

• Lien avec le co-demandeur

Sélectionnez un paramètre type pour éditer les paramètres ×

Mariage

Vie maritale

Pacs

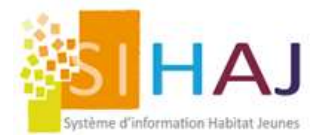

3. Une fois les champs paramétrés, vérifiez que les nouveaux champs et autres questions apparaissent bien dans votre Demande de Logement Internet, en spécifiant les champs comme Obligatoire/Facultatif/Masquée.

Allez dans : <u>Accueil</u> > Administration > <u>Socio-éducatif</u> > Demande de logement internet

| Système d'information Habitat Jeunes   | Accueil                        | éducatif                                                         | locative                                     | cative     |             |         |
|----------------------------------------|--------------------------------|------------------------------------------------------------------|----------------------------------------------|------------|-------------|---------|
| ueil > Administration > Socio-éducatif | f > Demande de loge            | ement internet                                                   |                                              |            |             |         |
|                                        | GESTION DE                     | S DEMANDES DE L                                                  | OGEMENT INTERNET                             |            |             |         |
| Administration                         | Liste des qu                   | uestions général                                                 | es                                           |            |             |         |
| > Alertes                              |                                | 140                                                              |                                              |            | -           |         |
| Socio-éducatif                         |                                | Libellé de la question                                           |                                              |            | Facultative | Masquee |
| > Paramètres locaux                    | Comment av                     | ez-vous eu l'idée d                                              | e vous adresser à nous ?                     | ۲          | 0           | 0       |
| Eller -                                | Demande de                     | Demande de logement social                                       |                                              | ۲          | 0           | 0       |
| > Filtres                              | Contacts ave                   | Contacts avec une ou plusieurs agences immobilières              |                                              |            | 0           | 0       |
| > Questions<br>personnalisables        | Contact avec                   | c un service d'aide                                              | au logement                                  | ۲          | 0           | 0       |
| percentralisables                      | Quelle est la                  | Quelle est la principale raison de votre recherche de logement ? |                                              |            | 0           | 0       |
| > Demande de<br>logement internet      | Un logement                    | meublé (lit, table,                                              | chaise)                                      | 0          | 0           | ۲       |
| Contine location                       | Un logement                    | Un logement avec une cuisine partagée avec un autre logement     |                                              |            | 0           | ۲       |
| Gestion locative                       | Un logement                    | avec une salle de                                                | bain partagée avec un autre loger            | ment O     | 0           | ۲       |
| Encaissement<br>facturation            | Un logement                    | totalement équipé                                                | (cuisine+salle de bain)                      | 0          | 0           | ۲       |
| Administration locale                  | En colocation                  | n                                                                |                                              | 0          | 0           | ۲       |
| Administration nationale               | Indiquez ici v<br>concernant v | vos éventuelles rem<br>votre demande de le                       | narques ou précisions importantes<br>ogement | à apporter | ۲           | 0       |
|                                        | Principale ra                  | ison du choix d'une                                              | solution habitat jeune                       | ۲          | 0           | 0       |
|                                        | Orienteur/pre                  | escripteur                                                       |                                              | ۲          | 0           | 0       |
| Rapports<br>Opérationnels              | Situation fam                  | Situation familiale                                              |                                              | 0          | 0           | ۲       |
|                                        | Lien avec le                   | co-demandeur                                                     |                                              | 0          | 0           | ۲       |
| > Demande de logement                  | Nombre d'en                    | fants                                                            |                                              | 0          | 0           | ۲       |
| > Public logé et/ou                    | Date de nais                   | sance de l'enfant                                                |                                              | 0          | 0           | ۲       |
| accompagné                             | Logement ac                    | tuel depuis le                                                   |                                              | 0          | 0           | ۲       |

## **Astuce SIHAJ**

Nous vous invitons à rendre obligatoire en priorité les questions liées à l'observatoire de population.

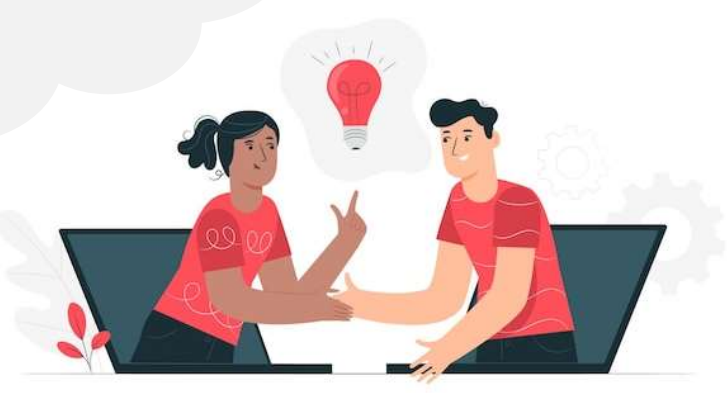